# CÔNG TY TNHH CÔNG NGHIỆP KCP VIỆT NAM

#### 05 \* 80

# HƯỚNG DẪN TRUY CẬP WEBSITE XEM THÔNG TIN NÔNG DÂN

- 1. Truy cập website : Chúng ta có 2 cách truy cập website xem thông tin nông dân
  - Cách 1: Truy cập vào website chính của công ty với tên sau: kcp.vn ta được giao diện như hình dưới

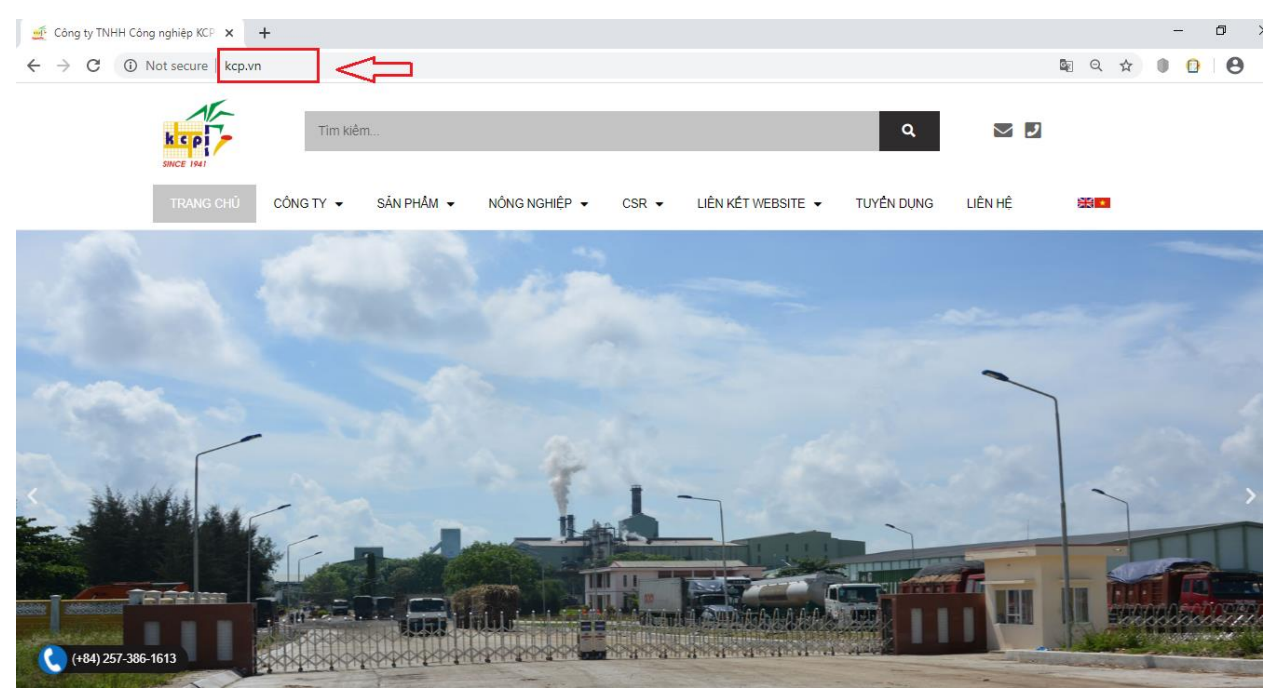

### Chọn "Liên kết website" sau đó chọn "Nông dân"

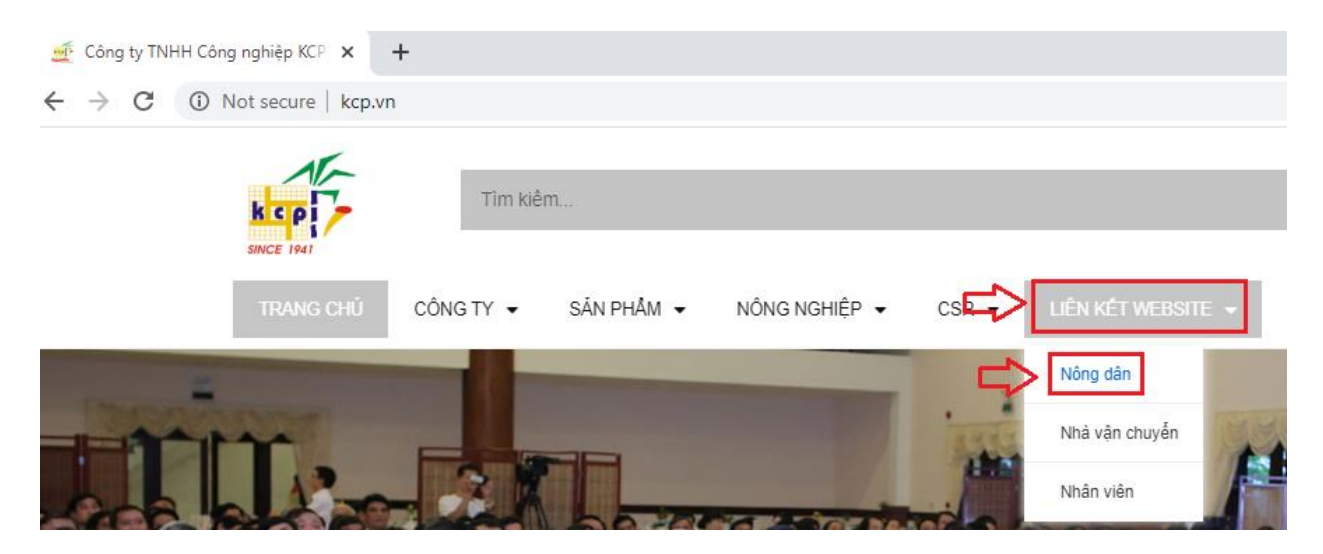

# Giao diện website Nông dân

| Farmer Login Page X +                    |                                    | - 0           |  |  |  |  |
|------------------------------------------|------------------------------------|---------------|--|--|--|--|
| ← → C ③ Not secure   apps.kcp.vn/farmer/ | P Viet Nam Industries Limited      |               |  |  |  |  |
| Công ty TNHH Công Nghiệp KCP Việt Nam    |                                    |               |  |  |  |  |
|                                          | Trang đăng nhập                    |               |  |  |  |  |
| Mã số nông dân *                         | Nhập mã số nông dân                |               |  |  |  |  |
| Tên nông dân                             | Nhập tên nông dân                  |               |  |  |  |  |
| Mật khẩu *                               | Nhập mật khẩu                      |               |  |  |  |  |
| đăng n                                   | hập thiết đặt lại                  |               |  |  |  |  |
| Hướng dẫn ? bấm vào đây                  | 4×                                 | 2 hấm vào đây |  |  |  |  |
| Công                                     | ty TNHH Công Nghiệp KCP Việt Nam . |               |  |  |  |  |

# Cách 2: Ta gõ vào thanh địa chỉ trực tiếp tên website: <u>https://apps.kcp.vn/farmer/</u>

| S Farmer Login F                                                 | Page × +                                                                 |                                   | - 0         |  |  |  |
|------------------------------------------------------------------|--------------------------------------------------------------------------|-----------------------------------|-------------|--|--|--|
| $\leftrightarrow$ > C                                            | ① Not secure   apps.kcp.vn/farmer/                                       |                                   | 🖾 ର 🛠 🌒 🔂 😣 |  |  |  |
|                                                                  | KCP Viet Nam Industries Limited<br>Công ty TNHH Công Nghiệp KCP Việt Nam |                                   |             |  |  |  |
|                                                                  | Tra                                                                      | ng đăng nhập                      |             |  |  |  |
|                                                                  | Mã số nông dân *                                                         | số nông dân * Nhập mã số nông dân |             |  |  |  |
|                                                                  | Tên nông dân                                                             | ông dân Nhập tên nông dân         |             |  |  |  |
|                                                                  | Mật khẩu *                                                               | Nhập mật khẩu                     |             |  |  |  |
|                                                                  | đăng nhập                                                                | thiết đặt lại                     |             |  |  |  |
|                                                                  | Hướng dẫn ? bấm vào đây                                                  |                                   |             |  |  |  |
| đăng ký ? bấm vào đâv<br>Công ty TNHH Công Nghiệp KCP Việt Nam . |                                                                          |                                   |             |  |  |  |

 Nhập thông tin: Nhập "mã số nông dân", "mật khẩu" sau đó chọn "đăng nhập" Lưu ý: Mã số nông dân và mật khẩu nhà máy đã nhắn tin vào số điện thoại mà Nông dân đã đăng ký tại nhà máy.

| S Farmer Login                    | Page × +                                                             |           |  |  |  |  |  |
|-----------------------------------|----------------------------------------------------------------------|-----------|--|--|--|--|--|
| $\leftrightarrow$ $\rightarrow$ C | Not secure   apps.kcp.vn/farmer/                                     | 🗟 🛛 🛧 🌒 🧯 |  |  |  |  |  |
|                                   | KCP Viet Nam Industries LimitedCông ty TNHH Công Nghiệp KCP Việt Nam |           |  |  |  |  |  |
|                                   | Trang đăng nhập                                                      |           |  |  |  |  |  |
|                                   | Mã số nông dân * 🛛 🔁 995027                                          |           |  |  |  |  |  |
|                                   | Tên nông dân Nguyen Trung Thanh                                      |           |  |  |  |  |  |
|                                   | Mật khẩu *                                                           |           |  |  |  |  |  |
|                                   | đăng nhập thiết đặt lại                                              |           |  |  |  |  |  |

Giao diện khi đăng nhập thành công

| of HomePage                       | × +                                             |                                     | – 0 ×                  |  |  |  |
|-----------------------------------|-------------------------------------------------|-------------------------------------|------------------------|--|--|--|
| $\leftrightarrow$ $\rightarrow$ C | ① Not secure   apps.kcp.vn/farmer/homepage.aspx |                                     | 🗟 Q 🏚 🌗 🙆 🖙 😫 :        |  |  |  |
|                                   |                                                 | Tìm hiểu về nông dân                | ≡                      |  |  |  |
|                                   |                                                 | Xin chào Ông/Bà. Nguyen Trung Thanh |                        |  |  |  |
|                                   | Số CMND:<br>Mã số nông dân:                     | 221 <b>954059</b><br>99 <b>640</b>  |                        |  |  |  |
|                                   | Tùy chọn                                        |                                     |                        |  |  |  |
|                                   | Trang cá nhân của nông dân                      | So luço                             | Hợp đồng mia           |  |  |  |
|                                   | Các khoản<br>chi đầu tư                         | Thu hồi<br>đầu tr                   | Thanh toán<br>tiền mía |  |  |  |

Ở phần tùy chọn ta gồm có các mục: Trang cá nhân của nông dân, Sơ lượt, hợp đồng mía, các khoản chi đầu tư, thu hồi đầu tư và thanh toán tiền mía.

| 🕼 https://apps.kcp.vrv/farmer/contr: x + - 🗗 X |                             |                    |               |           |                |                          |
|------------------------------------------------|-----------------------------|--------------------|---------------|-----------|----------------|--------------------------|
| $\leftrightarrow$ $\rightarrow$ C (i) Not sec  | ure   apps.kcp.vn/farmer/co | ntractdetails.aspx |               |           |                | 🔤 Q ☆ 🌒 🔂 😫 🗄            |
| 🔶 Hợp đồng mía 🗮                               |                             |                    |               |           |                |                          |
|                                                |                             |                    |               |           |                |                          |
| Hơn đồng số                                    | Ngày hơn đồng               | Loai mùa vu        | Tên giống mía | tên thôn  | Diên tích (ha) | Sản lượng hơn đồng (tấn) |
| 910204410400                                   | 04/03/19                    | lưu gốc(3)         | Kk3           | Hoa Son 4 | 0,620          | 30,000                   |
|                                                |                             |                    |               | Tổng cộng | 0,620          | 30,000                   |
|                                                |                             |                    |               |           |                |                          |
| · · · · · · · · · · · · · · · · · · ·          |                             |                    |               |           |                |                          |
|                                                |                             |                    |               |           |                | << trở lai <<            |

# Ví dụ: Muốn xem hợp đồng mía ta kích chọn mục "Hợp đồng mía"

Để quay trở lại xem các mục khác ta kích chọn nút "Trở lại" hoặc biểu tượng

| 🗟 https://apps.kcp.vn/farmer/contr: x + - 🗖 X |                              |                    |                |            |                |                          |
|-----------------------------------------------|------------------------------|--------------------|----------------|------------|----------------|--------------------------|
| ← → C ③ Not sec                               | cure   apps.kcp.vn/farmer/co | ntractdetails.aspx |                |            |                | 📭 q 🖈 🌒 🔁 😫 :            |
| $\bigcirc \frown$                             | 🗧 🦾 Hợp đồng mía 🗮           |                    |                |            |                | ≡                        |
|                                               |                              |                    |                |            |                |                          |
|                                               |                              |                    | Hợp đồng vụ (3 | 2019-2020) |                |                          |
| Hợp đồng số                                   | Ngày hợp đồng                | Loại mùa vụ        | Tên giống mía  | tên thôn   | Diện tích (ha) | Sản lượng hợp đồng (tấn) |
| 910204410400                                  | 04/03/19                     | lưu gốc(3)         | Kk3            | Hoa Son 4  | 0,620          | 30,000                   |
|                                               |                              |                    |                | Tổng cộng  | 0,620          | 30,000                   |
|                                               |                              |                    |                |            |                |                          |
| 4                                             |                              |                    |                |            |                | Þ                        |
|                                               |                              |                    |                |            |                | <pre></pre>              |

Để xem các mục khác ta làm tương tự như ví dụ trên.

# 3. Thoát tài khoản khi không sử dụng

Để thoát tài khoản ta kích chọn biểu tượng khoanh tròn màu đỏ như hình bên dưới

| 🐝 HomePage                               | × +                                             | – 0 ×         |
|------------------------------------------|-------------------------------------------------|---------------|
| $\leftarrow \   \rightarrow \   {\tt G}$ | ③ Not secure   apps.kcp.vn/farmer/homepage.aspx | 🗞 Q 🏠 🌒 🚹 😫 : |
|                                          | Tìm hiểu về nông dân                            |               |

Sau khi kích chọn ta thấy một menu hiện ra ta chọn "Logout" như hình

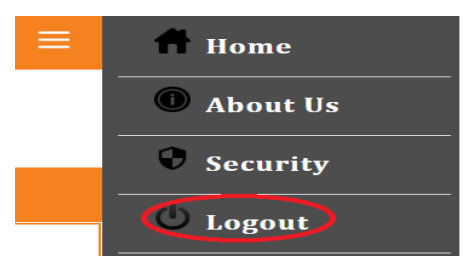

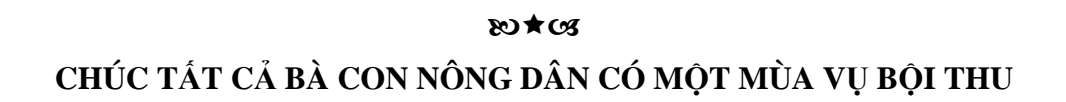